# TamilSchoolLMS

(LMS for weekend schools -

FREE to use for any Tamil Teacher and his/her students)

# https://lms.mntamilschool.org

# **Teachers Instruction Manual**

Ver 03 – 2021-22 – by Siva Mariyappan

|    | Topic Heading                                                      | Index Page: |
|----|--------------------------------------------------------------------|-------------|
| 1. | Process to register Teacher Email, Access using GMAIL User ID      |             |
|    | and pwd & self-registering to your course                          | 3           |
| 2. | Review the settings at the course level                            | 9           |
| 3. | Attendance setting up process                                      | 11          |
| 4. | Grade Book adding process                                          | 24          |
| 5. | Process to invite your students to enroll to your (Teacher) course | 27          |
| 6. | Administering the course                                           | 28          |
| 7. | Completing a course & Reports                                      | 29          |

## *Process to register Teacher Email, Access using GMAIL User ID and pwd & self-registering to your course*

Step 1.1 – Register your email to "TamilSchoolLMS" by clicking on the URL

https://lms.mntamilschool.org

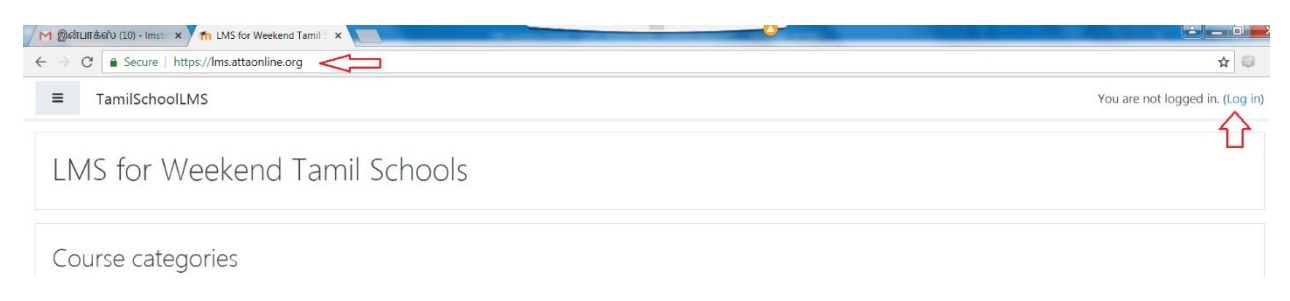

To use your registered Tamil School EMAIL or GMAIL User ID and password, click on the "Google" button as highlighted below.

| LMS for Weekend Tamil Schools |                                           |  |
|-------------------------------|-------------------------------------------|--|
| Username                      | Forgotten your username or password?      |  |
| Password                      | Cookies must be enabled in your browser 😮 |  |
| Remember username             | Some courses may allow guest access       |  |
| Log in                        | Log in as a guest                         |  |
|                               | Log in using your account on:<br>G Google |  |

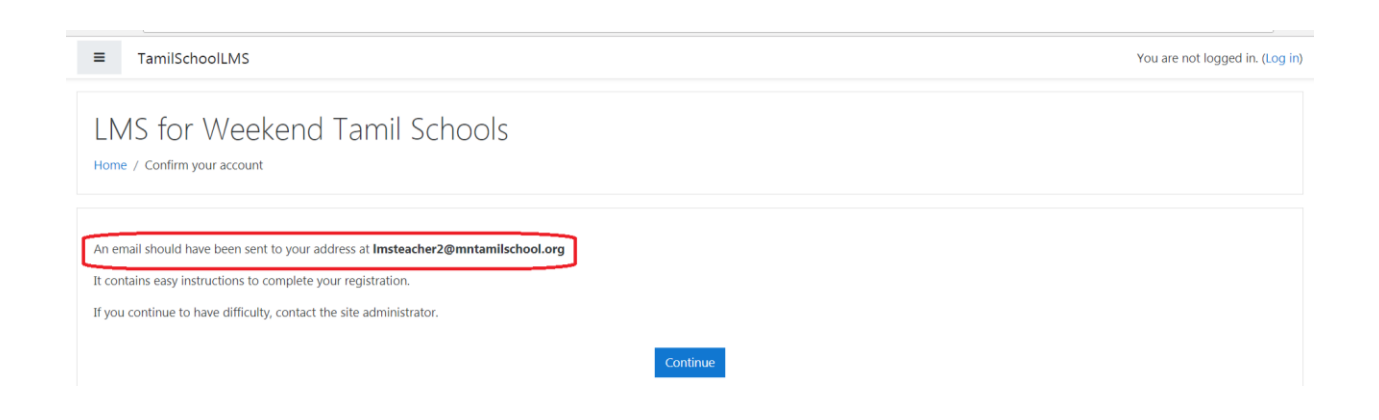

Step 1.2 – Confirm the email by clicking on the link sent from "TamilSchoolLMS"

Login to your email account and open the email from TamilSchoolLMS to click on the confirmation email.

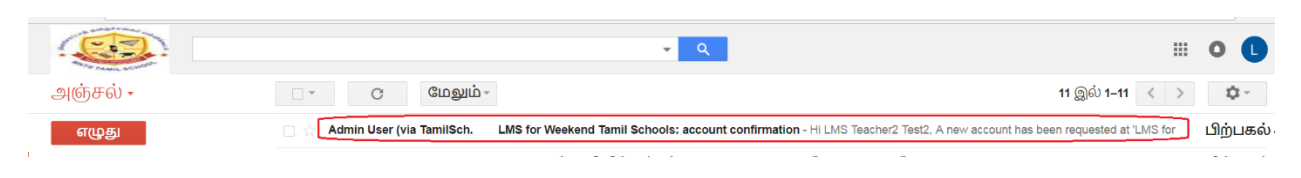

#### Click on the confirmation link as highlighted below:

|                                                |          | <mark>-</mark> ۹                                                                                                    | III O 🕻                                     |
|------------------------------------------------|----------|----------------------------------------------------------------------------------------------------|---------------------------------------------|
| அஞ்சல் •                                       | +        | ு 🗈 🔮 📋 🍡 🗞 மேலும் -                                                                                                    | 1/11 < > 🔯 ~                                |
| எழுது                                          | LM       | S for Weekend Tamil Schools: account confirmation இன்பாக்ஸ் x                                                                                                    | 0.0                                         |
| <mark>இன்பாக்ஸ் (9)</mark><br>6ட்சத்திரமிட்டது | <u> </u> | Admin User (via TamilSchoolLMS) <attaituser@gmail.com><br/>പെறுநர: ഞങ്കക്ര ം</attaituser@gmail.com>                                                                                                    | பிற்பகல் 4:41 (6 நிமிடத்திற்கு முன்) 👘 🔺    |
| அனுப்பிய அஞ்சல்                                | 志        | ஆங்கிலம் 🔹 🗦 தமிழ் 🗧 செய்தியை மொழிபெயர்                                                                                                    | ஆங்கிலம் மொழியிலிருந்து மொழிபெயர்ப்பைத் தடு |
| பரைவுகள்<br>மேலும் +                           |          | HI LMS Teacher2 Test2,<br>A new account has been requested at 'LMS for Weekend Tamil Schools'                                                                                                    |                                             |
| LMS Teacher2                                   | +        | using your email address.<br>To confirm your new account, please go to this web address:                                                                                                    |                                             |
|                                                |          | https://ims.attaonline.org/auth/oauth2/confirm-account.php?token=KCZ2ptzti3BrC9a&username=In                                                                                                    | nsteacher2%40mntamilschool.org              |
|                                                |          | In most mail programs, this should appear as a blue link<br>which you can just click on. If that doesn't work,<br>then cut and paste the address sinds the address<br>line at the top of your web browser window. |                                             |
|                                                |          | If you need help, please contact the site administrator,                                                                                                    |                                             |
| சமீபக்கிய அரட்டைகள் (                          | າຄຸ່ໜາຍ  | Admin User                                                                                                    |                                             |

#### Below screen shows the confirmation

| TamilSchoolLMS                                   | 🜲 🦻 LMS Teacher2 Test2 📘 🕤                                                    |
|--------------------------------------------------|-------------------------------------------------------------------------------|
| <ul> <li>Dashboard</li> <li>Site home</li> </ul> | LMS for Weekend Tamil Schools                                                 |
| 🛗 Calendar                                       |                                                                               |
| Private files                                    | Thanks, LMS Teacher2 Test2<br>Your registration has been confirmed<br>Courses |

Step 1.3 – Self register for your course. In the below screen click on "Site home" after logging in.

| & Dashboard                                    |                     |
|------------------------------------------------|---------------------|
| Site home C LMS Teacher2 Test2 C Private files | Customise this page |

Click on the course category, in the below example "Hopkins" to view all the available courses.

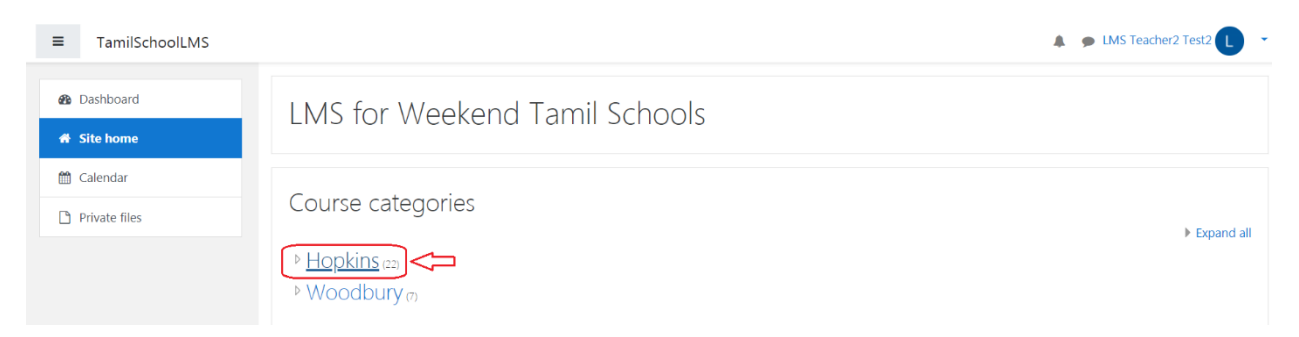

Click on your course, in this example "HOPKINS UNIT 5 C".

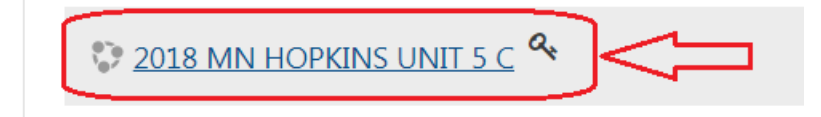

Enter your "Enrollment Key" which is 5 digits provided to the teacher and then click on "Enrol me" button.

| 2018 MN HOPKINS<br>Dashboard / Courses / Hopkins / 2018-M           | SUNIT 5 C<br>IN-HOP-UNIT5-C / Enrol me in this course / Enrolment options |
|---------------------------------------------------------------------|---------------------------------------------------------------------------|
| Enrolment options                                                   | IT 5 C °.                                                                 |
| Teacher: LMS Teacher1 Test1                                         |                                                                           |
| <ul> <li>Self enrolment (Student)</li> <li>Enrolment key</li> </ul> |                                                                           |
|                                                                     | Enrol me                                                                  |
| <ul> <li>Self enrolment (Teacher)</li> <li>Enrolment key</li> </ul> |                                                                           |
|                                                                     | Enrol me                                                                  |

You are now enrolled into your course, see below in this example "HOPKINS UNIT 5 C".

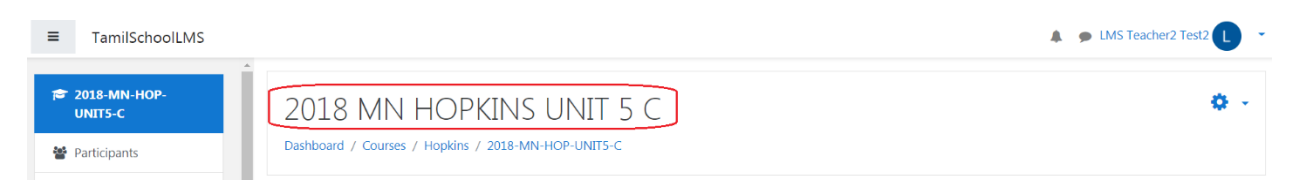

Step 1.3 – Process to login to TamilSchoolLMS each time. Click on the top right login link, as below using the URL <u>https://lms.mntamilschool.org</u>

| TamilSchoolLMS                | You are not logged in. (Log in) |
|-------------------------------|---------------------------------|
| LMS for Weekend Tamil Schools | ٢                               |
| Course categories             |                                 |

Step 1.4 – To use your registered Tamil School EMAIL or GMAIL User ID and password, click on the "Google" button as highlighted below.

| LMS for Week      | end Tamil Schools                                                       |
|-------------------|-------------------------------------------------------------------------|
| Username          | Forgotten your username or password?<br>Cookies must be enabled in your |
| Remember username | Some courses may allow guest access                                     |
| Log in            | Log in as a guest Log in using your account on: G Google                |

Note: If you are already logged in that email in another browser session, it may log you into TamilSchoolLMS. Otherwise you will see a GMAIL login page to use your REGISTERED TamilSchool EMAIL or GMAIL.

| TamilSchoolLMS |                                           | LMS Teacher1 Test1  |
|----------------|-------------------------------------------|---------------------|
| a Dashboard    | IMS Teacher1 Test1 The is the COURSE NAME |                     |
| # Site home    |                                           |                     |
| 🛍 Calendar     |                                           |                     |
| Private files  |                                           | Customise this page |
| 🕿 My courses   |                                           |                     |
| Course o       | verview                                   | Private files       |
| C Timeline     | Courses                                   | No files available  |

Otherwise you will see a GMAIL login page to use your REGISTERED TamilSchool EMAIL or GMAIL.

| Ch                                     | ioose an                 | account       | t            |
|----------------------------------------|--------------------------|---------------|--------------|
| to c                                   | ontinue to<br>mntamilsch | ool.org       |              |
| <b>9</b> Use anot                      | her account              | $\leq$        |              |
| To continue, Goo<br>and profile pictur | gle will share ye        | our name, ema | ail address, |

#### Enter your User ID and password:

| Sign in with Google                         | G Sign in with Google            |                       |
|---------------------------------------------|----------------------------------|-----------------------|
| Sign in<br>to continue to mntamilschool.org | Hi LMS Teac<br>Imsteacher1@mntan | her1<br>hilschool.org |
| Email or phone                              | Enter your password              |                       |
| Imsteacher1@mntamilschool.org               |                                  | No.                   |
| Forgot email?<br>Create account Next        | Forgot password?                 | Next                  |
|                                             |                                  |                       |
|                                             |                                  |                       |
|                                             |                                  |                       |

This will authenticate and log you into the TamilSchoolLMS. The home page will look below and click on the course highlighted below on the left-hand side under "My courses".

| TamilSchoolLMS     | A 🗩 LMS Teacher1 Test1 🚺 |
|--------------------|--------------------------|
| & Dashboard        | eacher1 Test1            |
| # Site home        | cacheri resti            |
| 🛗 Calendar         |                          |
| Private files      | Customise this page      |
| My courses         |                          |
| Course overview    | Private nies             |
| C Timeline Courses | No files available       |

#### 2. Review the settings at the course level

Step 2.1 - To make setting changes to the

| ■ TamilSchoolLMS                                                   |                                                                          | 🜲 🙍 LMS Teacher1 Test1 📘 👻                           |
|--------------------------------------------------------------------|--------------------------------------------------------------------------|------------------------------------------------------|
| <ul> <li>2018-MN-HOP-<br/>UNIT5-C</li> <li>Participants</li> </ul> | 2018 MN HOPKINS UNIT 5 C<br>Dashboard / My courses / 2018-MN-HOP-UNITS-C | 2 Contracting on 1                                   |
| Badges                                                             |                                                                          | Course completion                                    |
| ☑ Competencies                                                     | - Announcements                                                          | <ul> <li>Filters</li> <li>Gradebook setup</li> </ul> |
| I Grades                                                           |                                                                          | Backup<br>J Restore                                  |
| 🗅 General                                                          | Topic 1                                                                  | t Import                                             |
| 🗅 Topic 1                                                          |                                                                          | ← Reset                                              |
| 🗅 Topic 2                                                          | Topic 2                                                                  | V More                                               |
| 🗅 Topic 3                                                          |                                                                          |                                                      |

You will notice it will open up some options to "Edit" and "Add", as highlighted below on the right-hand side. Scroll the screen all the way down as shown below using down arrow.

| ■ TamilSchoolLMS                         |                                                                          | 🜲 🍺 LMS Teacher1 Test1             |
|------------------------------------------|--------------------------------------------------------------------------|------------------------------------|
| ₱ 2018-MN-HOP-<br>UNIT5-C                | 2018 MN HOPKINS UNIT 5 C<br>Dashboard / My courses / 2018-MN-HOP-UNIT5-C | Ø                                  |
| Participants                             |                                                                          |                                    |
| Competencies                             | 🛨 🦷 Announcements 🖌                                                      | Edit *                             |
| <ul><li>Grades</li><li>General</li></ul> |                                                                          | + Add an activity or resource      |
| 🗅 Topic 1                                | + Topic 1 🛷                                                              | Edit 👻                             |
| C Topic 2                                |                                                                          | + Add an activity or resource      |
| <ul><li>Topic 4</li></ul>                |                                                                          | Edit * Add an activity or resource |
| 🚳 Dashboard                              | + Topic 3 🖋                                                              | Edit 💌                             |
| Site home                                |                                                                          | + Add an activity or resource      |
| Calendar                                 | + Topic 4 🖋                                                              | C                                  |

Adding Topics: Based on your course needs and duration, the total number of topics can be added to the default 4 topics added when the course was created.

Tips & Tricks: For example, if you have a yearlong program it may have 20 to 30 weeks per academic year. OR if is smaller UNITs, it may be 10 weeks. We are suggesting keeping it as "Topic based" to better manage your course. Every week of instruction you might have activities to add and track, so it is number of weeks instruction = number of topics.

Note: However, there are other options to manage your course like social or weekly formats. Any needs for this will be addressed separately.

| Course format   |   |                                         |  |  |  |
|-----------------|---|-----------------------------------------|--|--|--|
| Format          | 0 | Topics format 🗢                         |  |  |  |
| Lidden costions | 0 | Single activity format<br>Social format |  |  |  |
| Hidden sections | Ø | Topics format<br>Weekly format          |  |  |  |

#### Step 2.2 - Process to ADD TOPICS:

| ☑ Competencies              |                                                                                                 |                                                 |
|-----------------------------|-------------------------------------------------------------------------------------------------|-------------------------------------------------|
| I Grades                    |                                                                                                 | Edit 🔻                                          |
| 🗅 General                   |                                                                                                 | <ul> <li>Add an activity or resource</li> </ul> |
| D Topic 1                   | 🕂 Topic 4 🖋                                                                                     | Edit 👻                                          |
| Ca. Topic 2                 |                                                                                                 | + Add an activity or resource                   |
|                             |                                                                                                 | + Add topics                                    |
| 🗅 Topic 3                   |                                                                                                 |                                                 |
| 🗅 Topic 4                   |                                                                                                 |                                                 |
| Packhoard                   |                                                                                                 |                                                 |
| Dashboard                   |                                                                                                 |                                                 |
| <ul><li>Site home</li></ul> | Moodle Docs for this page                                                                       |                                                 |
| 🛗 Calendar                  | You are logged in as <u>LMS Teacher1 Test1 (Log out)</u><br><u>Reset user tour on this page</u> | 10                                              |
| Private files               | Home                                                                                            | Manage                                          |

With default 4 Topics this course is total 10 weeks, so adding 6 Topics and click on "Add topics" which will result in Total 10 Topics for your course.

Tips & Tricks: Calculate your total weeks to add the required number to add to your course.

| Add topics                                                              |            | ×      |
|-------------------------------------------------------------------------|------------|--------|
| Number of section                                                       | \$         |        |
| With default 4 Topics this course is total 10 weeks, so adding 6 Topics | Add topics | Cancel |

#### 3. Attendance setting up process

#### Step 2.1 – Click on "Add on activity or resource".

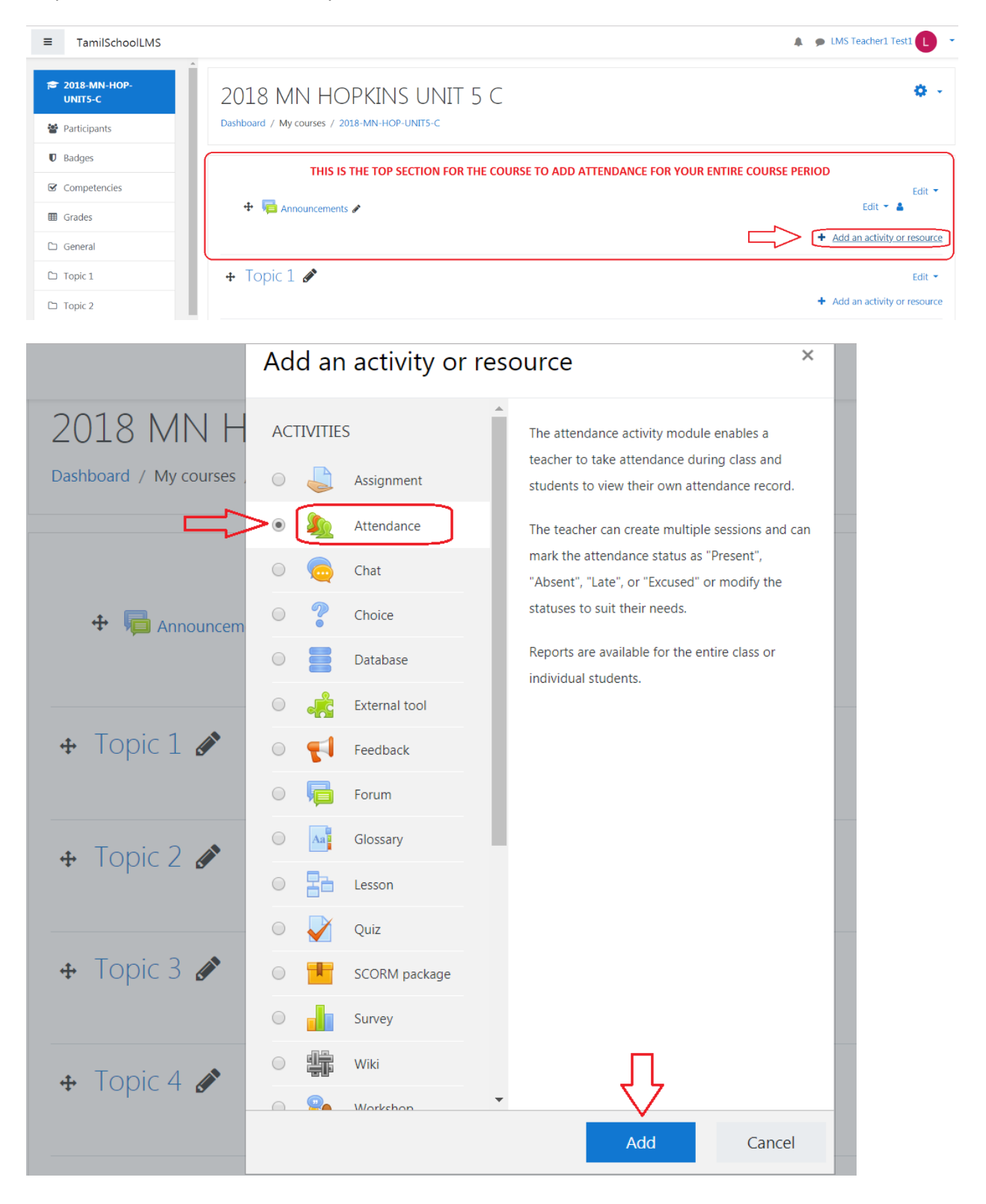

| Add a Name as highlighted below | , here it is "UNIT 5 C – Attendance" |
|---------------------------------|--------------------------------------|
|---------------------------------|--------------------------------------|

| 2018 MN HOPKINS<br>Dashboard / My courses / 2018-MN-HOP-UN               | UNIT 5 C<br>NTS-C / General / Adding a new Attendance |            |
|--------------------------------------------------------------------------|-------------------------------------------------------|------------|
| <ul> <li>Adding a new Attendar</li> <li>General</li> <li>Name</li> </ul> | UNIT 5 C - Attendance                                 | Expand all |
| Description                                                              |                                                       |            |

Open the "Grade" section and you have option to apportion a percentage for grading, which will also reflect in the "Grade Book". Below option is "Point" based and Maximum grade here is "25". Then "Save and return to course".

Tips & Tricks: If the total grade point is 100, apportioning 25 points for attendance means 25%.

| <ul> <li>Grade</li> </ul>           |                                                                                                    |
|-------------------------------------|----------------------------------------------------------------------------------------------------|
| Grade                               | Image: Type Point ↓         Scale         Default competence scale ↓         Maximum grade         25 |
| Grade category<br>Grade to pass     | <ul> <li>∂ Uncategorised </li> <li>∂</li> </ul>                                                       |
| <ul> <li>Common module s</li> </ul> | settings                                                                                              |
| Restrict access                     |                                                                                                    |
| • Activity completion               | 1                                                                                                    |
| Tags                                | _                                                                                                    |
| <ul> <li>Competencies</li> </ul>    |                                                                                                    |
|                                     | Save and return to course Save and display Cancel                                                     |

#### Click on the "UNIT 5 C – Attendance" to update the calendar settings.

- Announcements

| 2018 MN HOPKINS UNIT 5 C<br>Dashboard / My courses / 2018-MN-HOP-UNIT5-C                                                                                              | <b>0</b>                                                                                                    |
|----------------------------------------------------------------------------------------------------|----------------------------------------------------------------------------------------------------|
| <ul> <li>Announcements </li> <li>Announcements </li> <li>UNIT 5 C - Attendance </li> <li>Topic 1 </li> </ul>                                                          | Edit •<br>Edit • •<br>Edit • •<br>Edit • •<br>Add an activity or resource<br>Edit •<br>Add an activity or resource |
| Click on the "Add session" to view all options.                                                                                                    |                                                                                                    |
| 2018 MN HOPKINS UNIT 5 C<br>Dashboard / My courses / 2018-MN-HOP-UNITS-C / General / UNIT 5 C - Attendance / UNIT 5 C - Attendance                                    |                                                                                                    |
| Attendance for the course :: 2018 MN HOPKINS UNIT 5 C           Sessions         Add session         Report         Export         Status set         Temporary users |                                                                                                    |
| # Date Time Type Description                                                                                                    | All All past Months Weeks Days Actions                                                                             |
| 0                                                                                                    | Choose 🗢 OK                                                                                                    |

Jump to ...

\$

Attendance settings:

- 1 Date This is the start date. Here it is Sep 08 Saturday as the first week of the course.
- 2 Time Here it is set as 12 to 16 Hrs, which will be 2 to 4 PM
- 3 Under Multiple sessions, select the check box to repeat the session
- 4 Repeat on "Saturday" only is selected in the below example

Tips & Tricks: Repeat every 1 week and you will have option to mark holidays in the next setting

- 5 Repeat until select the date and here it is Nov 17 for a 10-week long course.
- 6 Click on "Add" button

|                      | LMS Teacher1 Test1                                                                                           |
|----------------------|----------------------------------------------------------------------------------------------------|
| Attendance for       | the course :: 2018 MN HOPKINS UNIT 5 C                                                                       |
| Sessions Add session | Report Export Status set Temporary users                                                                     |
|                      | ▼ Collapse                                                                                                   |
| Add session          |                                                                                                    |
| Туре                 | All students                                                                                                 |
| Date                 | $8 \Leftrightarrow$ September $\Rightarrow$ 2018 $\Rightarrow$ $1$                                           |
| Time                 | from: 02 ¢ 00 ¢ to: 04 ¢ 00 ¢ 2                                                                              |
| Description          | <b>1</b> i • B I ≔ ⊨ % % ⊆ ⊕ ♥ ∅                                                                             |
|                      |                                                                                                    |
| Multiple session     |                                                                                                    |
|                      | 3 Repeat the session above as follows @                                                                      |
| Repeat on            | 🛛 Monday 🔍 Tuesday 🔍 Wednesday 🔍 Thursday 🔍 Friday 🖉 Saturday 🔍 Sunday                                       |
| Repeat every         | 1 + week(s) Tips: You can select here as "Repeat every 1 week" and have option in next step to mark holidays |
| Repeat until         | 17 ¢ November ¢ 2018 ¢ 5                                                                                     |
|                      |                                                                                                    |

From the below highlight you will see 11 sessions got created from Sep 08 to Nov 17 – which is 11 weeks.

| 2018<br>Dashboard / | MN HOPKIN<br>My courses / 2018-MN-H( | NS UNIT 5 C<br>OP-UNITS-C / General / UNIT 5 C - A | Attendance / UNIT 5 C - Attendance |                                |    |
|---------------------|--------------------------------------|----------------------------------------------------|------------------------------------|--------------------------------|----|
| Attend              | ance for the co                      | urse :: 2018 MN HO                                 | PKINS UNIT 5 C                     |                                | ۰. |
| 11 session          | s were successfully generate         | d                                                  |                                    |                                | ×  |
| Sessions            | Add session Report                   | Export Status set Tempor                           | rary users                         |                                |    |
|                     |                                      |                                                    |                                    | All All past Months Weeks Days |    |
| #                   | Date Time                            | е Туре                                             | Description                        | Actions 🛛                      |    |
| 1                   | Sat 8 Sep 2018 2AM                   | - 4AM All students                                 | Regular class session              | ► � @ □                        |    |

In this example, Nov 10'th is a holiday or no class, click on the "Delete" button for week Nov 10'th

|    |                 |           |              |                       | All | All past | Months | W  | eeks  | Days        |
|----|-----------------|-----------|--------------|-----------------------|-----|----------|--------|----|-------|-------------|
| #  | Date            | Time      | Туре         | Description           |     |          |        | Ac | tions |             |
| 1  | Sat 8 Sep 2018  | 2AM - 4AM | All students | Regular class session |     |          | ►      | ٥  | Û     |             |
| 2  | Sat 15 Sep 2018 | 2AM - 4AM | All students | Regular class session |     |          |        | ٥  | Ŵ     |             |
| 3  | Sat 22 Sep 2018 | 2AM - 4AM | All students | Regular class session |     |          | ►      | 0  | Û     |             |
| 4  | Sat 29 Sep 2018 | 2AM - 4AM | All students | Regular class session |     |          |        | ¢  | Ŵ     |             |
| 5  | Sat 6 Oct 2018  | 2AM - 4AM | All students | Regular class session |     |          | ►      | 0  | Û     |             |
| 6  | Sat 13 Oct 2018 | 2AM - 4AM | All students | Regular class session |     |          |        | 0  | Ŵ     |             |
| 7  | Sat 20 Oct 2018 | 2AM - 4AM | All students | Regular class session |     |          | ►      | 0  | Ŵ     |             |
| 8  | Sat 27 Oct 2018 | 2AM - 4AM | All students | Regular class session |     |          |        | 0  | Ŵ     |             |
| 9  | Sat 3 Nov 2018  | 2AM - 4AM | All students | Regular class session |     |          | ►      | ٥  | Å     |             |
| 10 | Sat 10 Nov 2018 | 2AM - 4AM | All students | Regular class session |     |          | ►      | ٥  | ¥     |             |
| 11 | Sat 17 Nov 2018 | 2AM - 4AM | All students | Regular class session |     |          | ►      | ¢  | De    | elete sessi |
| 0  |                 |           |              |                       |     | C        | hoose  |    | \$    | OK          |

#### Confirm the deletion by clicking on the "Continue" button

### 2018 MN HOPKINS UNIT 5 C

Dashboard / My courses / 2018-MN-HOP-UNIT5-C / General / UNIT 5 C - Attendance / UNIT 5 C - Attendance

| Attendance for the course | :: 2018 MN HOPKINS UNIT 5 C                                                                                                    |
|---------------------------|----------------------------------------------------------------------------------------------------|
|                           | Confirm                                                                                                    |
|                           | Are you absolutely sure you want to completely delete the user<br>Session, including their enrolments, activity and other user data? |
|                           | 10 Nov 2018 2.00AM<br>Regular class session                                                                                          |
|                           | Continue Cancel                                                                                                    |

Please review the final calendar schedule before recording attendance. Below shows the 10 weeks from 2 to 4 PM on Saturdays, with Nov 10'th not in the list being a holiday for the Tamil School.

| ns | Add session R   | eport Expo | rt Status set Temp | porary users          |                                |
|----|-----------------|------------|--------------------|-----------------------|--------------------------------|
|    |                 |            |                    |                       | All All past Months Weeks Days |
| #  | Date            | Time       | Туре               | Description           | Actions                        |
| 1  | Sat 8 Sep 2018  | 2PM - 4PM  | All students       | Regular class session | ► � û 🛛                        |
| 2  | Sat 15 Sep 2018 | 2PM - 4PM  | All students       | Regular class session | ► ✿ û 🛛                        |
| 3  | Sat 22 Sep 2018 | 2PM - 4PM  | All students       | Regular class session | ► ✿ ŵ 🛛                        |
| 4  | Sat 29 Sep 2018 | 2PM - 4PM  | All students       | Regular class session | ► ✿ û 🛛                        |
| 5  | Sat 6 Oct 2018  | 2PM - 4PM  | All students       | Regular class session | ► ✿ û 🛛                        |
| 6  | Sat 13 Oct 2018 | 2PM - 4PM  | All students       | Regular class session | ► ✿ û 🛛                        |
| 7  | Sat 20 Oct 2018 | 2PM - 4PM  | All students       | Regular class session | ► ✿ ŵ 🛛                        |
| 8  | Sat 27 Oct 2018 | 2PM - 4PM  | All students       | Regular class session | ► ✿ ŵ 🛛                        |
| 9  | Sat 3 Nov 2018  | 2PM - 4PM  | All students       | Regular class session | ► � û 🛛                        |
| 10 | Sat 17 Nov 2018 | 2PM - 4PM  | All students       | Regular class session | ► 🌣 🛍 🛛                        |

#### You have options to view attendance sessions in a weekly or month or yearly

| 201<br>Dashboa | 2018 MN HOPKINS UNIT 5 C<br>Dashboard / My courses / 2018-MN-HOP-UNIT5-C / General / UNIT 5 C - Attendance / UNIT 5 C - Attendance |                 |           |                                 |                                                                               |          |    |       |  |
|----------------|----------------------------------------------------------------------------------------------------|-----------------|-----------|---------------------------------|-------------------------------------------------------------------------------|----------|----|-------|--|
| Atte           | Attendance for the course :: 2018 MN HOPKINS UNIT 5 C                                                                              |                 |           |                                 |                                                                               |          |    |       |  |
| 50350          | /13                                                                                                    | Add 3c33ion     |           | Click the arrows to navigate to |                                                                               | $\frown$ |    |       |  |
|                | September Cite a rows to havgate to next or previuos months All All past Months Wee                                                |                 |           |                                 | eks                                                                           | Days     |    |       |  |
|                | #                                                                                                    | Date            | Time      | Туре                            | Description                                                                   | $\sim$   | Ac | tions |  |
|                | 1                                                                                                    | Sat 8 Sep 2018  | 2PM - 4PM | All students                    | Regular class session Click on this button to record attendance for each week |          | ¢  | ŵ     |  |
|                | 2                                                                                                    | Sat 15 Sep 2018 | 2PM - 4PM | All students                    | Regular class session                                                         |          | ¢  | Û     |  |
|                | 3                                                                                                    | Sat 22 Sep 2018 | 2PM - 4PM | All students                    | Regular class session                                                         | •        | ¢  | ŵ     |  |
|                | 4                                                                                                    | Sat 29 Sep 2018 | 2PM - 4PM | All students                    | Regular class session                                                         |          | ¢  | Û     |  |

#### Weekly view below:

| 201<br>Dashboa                                                | 2018 MN HOPKINS UNIT 5 C<br>Dashboard / My courses / 2018-MN-HOP-UNIT5-C / General / UNIT 5 C - Attendance / UNIT 5 C - Attendance |             |           |                  |                 |           |             |       |      |
|---------------------------------------------------------------|----------------------------------------------------------------------------------------------------|-------------|-----------|------------------|-----------------|-----------|-------------|-------|------|
| Atte                                                          | Attendance for the course :: 2018 MN HOPKINS UNIT 5 C                                                                              |             |           |                  |                 |           |             |       |      |
| Sessio                                                        | ons                                                                                                    | Add session | Report Ex | xport Status set | Temporary users |           |             |       |      |
| Sep 3 - Sep 9                                                 |                                                                                                    |             |           |                  |                 | All All p | Dast Months | Weeks | Days |
| # Date Time Type Description                                  |                                                                                                    |             |           |                  |                 | ļ         | Actions     |       |      |
| 1 Sat 8 Sep 2018 2PM - 4PM All students Regular class session |                                                                                                    |             |           |                  |                 | ¢ û       |             |       |      |
|                                                               | 0                                                                                                    |             |           |                  |                 |           | Choose      | \$    | OK   |

| 2018 MN HOPKINS UNIT 5 C<br>Dashboard / My courses / 2018-MN-HOP-UNIT5-C | ¢ -                                                                 |
|--------------------------------------------------------------------------|---------------------------------------------------------------------|
| 🕂 👼 Announcements 🖋                                                      | Edit 🗲                                                              |
| 🕂 🧤 UNIT 5 C - Attendance 🖋                                              | Edit 💆 🚢 🖂                                                          |
|                                                                          | <ul> <li>✿ Edit settings</li> <li>→ Move right</li> </ul>           |
| + Topic 1 🖋                                                              | Hide<br>ℓ Duplicate Edit ▼                                          |
|                                                                          | O     Assign roles     y or resource       Image: Delete     Delete |
| + Topic 2 🖋                                                              | Edit -<br>Add an activity or resource                               |

Attendance activity can be hidden from students by clicking on the "Hide" button as below:

You can see below it shows "Hidden from students". Same way any other activity can be hidden from students when needed.

Tips & Tricks: For example, future weeks Topics or activities can be hidden from students until it is ready or due for that week.

| 2018 MN HOPKINS UNIT 5 C<br>Dashboard / My courses / 2018-MN-HOP-UNIT5-C | <b>0</b> -                       |
|--------------------------------------------------------------------------|----------------------------------|
| <ul> <li></li></ul>                                                      | Edit ▼<br>Edit ▼ 🛔<br>Edit ▼ 🛔 🗹 |
|                                                                          | + Add an activity or resource    |
| + Topic 1 🖋                                                              | Edit 🔻                           |

Record the Attendance for each student by selecting one of the radio buttons as shown below:

- P Present
- L Late
- E Excused
- A Absent

| TamilSchoolLMS       | 🙏 🍺 LMS Teacher2 Test2 🚺                                                    |
|----------------------|-----------------------------------------------------------------------------|
| C 2018-MN-HOP-UNIT9- | Attendance for the course :: 2018 MN HOPKINS UNIT 9 C                       |
| Participants         |                                                                             |
| Badges               | 8 September 2018 2PM - 4PM View mode                                        |
| Competencies         | P - Present L - Late                                                        |
| I Grades             | # First name / Surname Email address E - Excused A - Absent P L E A Remarks |
| 🗅 General            | Set status for all users 🔍 🔍 🔘                                              |
| 🗅 Topic 1            | 1 ULMS Student1 Name1 Imsstudent1@mntamilschool.org                         |
| 🗅 Topic 2            | User enrolment starts 09:39 13.09.2018                                      |
| 🗅 Topic 3            | Save attendance                                                             |
| 🗅 Topic 4            | Present = 0<br>Late = 0 This shows summary                                  |
| 🚳 Dashboard          | Excused = 0<br>Absent = 0                                                   |

To edit the recorded attendance for correction, click on the highlighted green arrow button as highlighted below.

| Attendance for the course :: 2018 MN HOPKINS UNIT 9 C |    |                |               |                 |                       |                                                                         |  |
|-------------------------------------------------------|----|----------------|---------------|-----------------|-----------------------|-------------------------------------------------------------------------|--|
| Sessio                                                | ns | Add session    | Report Ex     | port Status set | Temporary users       |                                                                         |  |
|                                                       |    | ≺ Se           | p 3 - Sep 9 🕨 |                 |                       | All All past Months Weeks Days                                          |  |
|                                                       | #  | Date           | Time          | Туре            | Description           | Actions 🛛                                                               |  |
|                                                       | 1  | Sat 8 Sep 2018 | 2PM - 4PM     | All students    | Regular class session | Recorded Attendance can<br>be edited by clicking on<br>this GREEN arrow |  |
|                                                       | 0  |                |               |                 |                       | Choose ¢ OK                                                             |  |

In addition to "Attendance", each Teacher may add other activities for each topic.

Note: You may have more than one activity for each Topic.

| ■ TamilSchoolLMS          |                      | 🛕 🎐 LMS Teacher2 Test2 🕕 👻    |
|---------------------------|----------------------|-------------------------------|
| ₽ 2018-MN-HOP-<br>UNIT9-C |                      | Edit 👻                        |
| Participants              | 🕂 🍋 Announcements 🖌  | Edit 👻 🛔                      |
| Badges                    | Hidden from students |                               |
| Competencies              |                      | + Add an activity or resource |
| I Grades                  | + Topic 1 🖋          | Edit 🝷                        |
| 🗅 General                 |                      | + Add an activity or resource |
| 🗅 Topic 1                 | · Topic 2            |                               |
| 🗅 Topic 2                 |                      | Edit *                        |
| Da milia                  |                      |                               |

Moodle provides many different types of activities as below. The simple activities you can use it without any training were "URL" or any kind of "File".

We will provide more training later to make better use of other activities like Quiz, Wiki, SCORM etc.

Adding URL: You can use any URL like YouTube links to your course.

Adding File: You may add common file types like Word, PDF documents, Audio files like MP3 or Video files like MP4 etc.

#### Page 21

×

### Add an activity or resource

| 💠 👼 Announcem    | 🔘 👫 Glossary           |
|------------------|------------------------|
| 💠 🔬 UNIT 9 C - A | Eesson                 |
| Hidden from s    | 🔘 🏹 Quiz               |
|                  | SCORM package          |
| * Topic 1 🔌      | Survey                 |
|                  | Wiki                   |
|                  | 🔘 👮 Workshop           |
| 🕂 Topic 2 🖋      | RESOURCES              |
|                  | Book                   |
| 🕂 Topic 3 🖋      | O File                 |
|                  | O Folder               |
| + Topic 4 🌶      | IMS content<br>package |
| + TOPIC I B      | 🔘 🎸 Label              |
|                  | Page                   |
|                  | 🖲 🎳 URL                |
|                  |                        |

The URL module enables a teacher to provide a web link as a course resource. Anything that is freely available online, such as documents or images, can be linked to; the URL doesn't have to be the home page of a website. The URL of a particular web page may be copied and pasted or a teacher can use the file picker and choose a link from a repository such as Flickr, YouTube or Wikimedia (depending upon which repositories are enabled for the site).

There are a number of display options for the URL, such as embedded or opening in a new window and advanced options for passing information, such as a student's name, to the URL if required.

Note that URLs can also be added to any other resource or activity type through the text editor.

More help

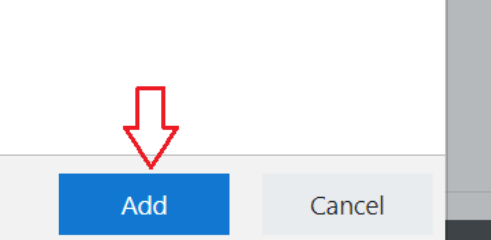

| Adding a new                | v URL to Topic 1 o                           | b Europed all |
|-----------------------------|----------------------------------------------|---------------|
| <ul> <li>General</li> </ul> |                                              | Expand all    |
| Name                        | • CVerb Classes explanation - Video 1        |               |
| External URL                | • https://youtu.be/46YFp5QzF84 Choose a link |               |
| Description                 |                                              |               |

For each activity make sure to provide a Name which is easily comprehensible for your students.

#### Remember to SAVE

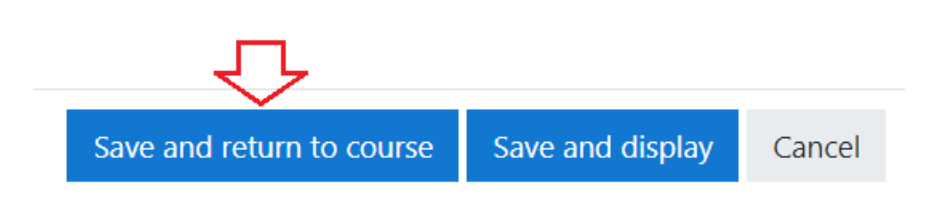

Tips & Tricks: You may add more than one activity under a Topic. You may also determine whether to show an activity to your teachers, like the "Attendance" below is "Hidden from students". This is helpful to build your course content as a Teacher for future classes and may enable it later when it is due or actually taught.

| 2018 MN HOPKINS UNIT 9 C<br>Dashboard / My courses / 2018-MN-HOP-UNIT9-C                                                 | Ö                             |
|----------------------------------------------------------------------------------------------------|-------------------------------|
| <ul> <li>Announcements </li> <li>UNIT 9 C - Attendance </li> <li>Hidden from students</li> </ul>                         | Edit 🝷 👗<br>Edit 🝷 👗 🗹        |
|                                                                                                    | + Add an activity or resource |
| <ul> <li>Topic 1 </li> <li>Verb Classes explanation - Video 1 </li> <li>THIS LINK WILL SHOW FOR STUDENTS ALSO</li> </ul> | Edit ▼ ☑                      |
|                                                                                                    | + Add an activity or resource |

| ■ TamilSchoolLMS                     |                                                                          | LMS Student1 Name1                                                                         |
|--------------------------------------|--------------------------------------------------------------------------|--------------------------------------------------------------------------------------------|
| 2018-MN-HOP-<br>UNIT9-C Participants | 2018 MN HOPKINS UNIT 9 C<br>Dashboard / My courses / 2018-MN-HOP-UNIT9-C | <b>0</b> -                                                                                 |
| Badges                               |                                                                          |                                                                                            |
| Competencies                         |                                                                          | Your progress 🥑                                                                            |
| I Grades                             |                                                                          |                                                                                            |
| 🗅 General                            | Topic 1                                                                  | STUDENTS CAN CHECK THIS                                                                    |
| 🗅 Topic 1                            | Verb Classes explanation - Video 1                                       | BOX TO INDICATE COMPLETION<br>OF THIS ACTIVITY BY THEM. IN<br>THIS CASE VIEWING THIS VIDEO |
| 🗅 Topic 2                            |                                                                          | LINK CHE VIEWING THIS VIEW<br>LINK, THIS WILL REFLECT IN<br>TEACHERS VIEW FOR GRADING.     |
| 🗅 Topic 3                            | Topic 2                                                                  |                                                                                            |
| C Topic 4                            |                                                                          |                                                                                            |

Student View of the Activity you have added and visible to your student.

4. Grade Book adding process

Step 4.1 – Click on the "Grades" button on the left-hand side, as highlighted below.

In the below screen, you will see the "Attendance" 25 points added in the earlier step is automatically added to the Gradebook.

| TamilSchoolLMS          | LMS Teacher2 Test                                                                   | 2      |
|-------------------------|-------------------------------------------------------------------------------------|--------|
| 2018-MN-HOP-UNIT9-<br>C | 2018 MN HOPKINS UNIT 9 C: View: Preferences: Grader report                          |        |
| Participants            | Dashboard / My courses / 2018-MN-HOP-UNIT9-C / Grade administration / Grader report | ing on |
| Badges                  |                                                                                     |        |
| ☑ Competencies          | Grader report                                                                       |        |
| Grades                  | View Setup Scales Letters Import Export                                             |        |
| 🗅 General               | Grader report Grade history Outcomes report Overview report Single view User report |        |
| 🗅 Topic 1               | All participants: 1/1                                                               |        |
| 🗅 Topic 2               | First name AII A B C D E F G H I J K L M N O P Q R S T U V W X Y Z                  |        |
| 🗅 Topic 3               | Surname AII A B C D E F G H I J K L M N O P Q R S T U V W X Y Z                     |        |
| 🗅 Topic 4               |                                                                                     |        |
| 🗅 Topic 5               | Surname * First name Email address LUNIT 9 C - Attendance & D S Course total & D    |        |
| 🗅 Topic 6               | UMS Student1 Name1 🖽 🖌 Imsstudent1@mntamilschool.org 25.00 25.00                    |        |
| 🗅 Topic 7               | Overall average 25.00 25.00<br>ATTENDANCE WAS SET UP AS 25 POINTS EARLIER AND IT    |        |
|                         | ALITAMATICALLY CUOUR IN THE COARE BOOK AC ABOVE                                     | 1      |

For example: Maximum grade point 25 for Attendance and steps to apportion a weightage for overall grade is explained below.

| C 2018-MN-HOP-UNIT9-                                    | 2018 MN HOPKINS UN                                                                                        | NIT 9 C: Setup: Gradeboo                                                                                            | k setup                    |                            |
|---------------------------------------------------------|----------------------------------------------------------------------------------------------------|----------------------------------------------------------------------------------------------------|----------------------------|----------------------------|
| Participants                                            | Dashboard / My courses / 2010-MIN-HOP-ONIT9-C                                                             | / Grade administration / Setup / Gradebook Setup                                                                    |                            |                            |
| Badges                                                  |                                                                                                    |                                                                                                    |                            |                            |
| ☑ Competencies                                          | Gradebook setup                                                                                           |                                                                                                    |                            |                            |
| I Grades                                                | View Setup Scales Letters Import                                                                          | Export                                                                                                    |                            |                            |
| 🗅 General                                               | Gradebook setup Course grade settings P                                                                   | references: Grader report                                                                                           |                            |                            |
| 🗅 Topic 1                                               | Name                                                                                                    | Weights 💡                                                                                                    | Max grade                  | Actions                    |
|                                                         |                                                                                                    |                                                                                                    |                            |                            |
|                                                         | 2018 MN HOPKINS UNIT 9 C                                                                                  | TO APPORTION WEIGHTAGE FOR EACH TYPE OF                                                                             |                            | Edit 💌                     |
| C Topic 3                                               | 2018 MIN HOPKINS UNIT 9 C                                                                                 | TO APPORTION WEIGHTAGE FOR EACH TYPE OF<br>COMPONENTS IN A GRADEBOOK, CHECK THIS<br>BOX WHICH WILL MAKE IT EDITABLE | - 25.00                    | Edit 💌                     |
| Topic 2     Topic 3     Topic 4                         | <ul> <li>2018 MN HOPKINS UNIT 9 C</li> <li>1 &amp; UNIT 9 C - Attendance</li> </ul>                       | TO APPORTION WEIGHTAGE FOR EACH TYPE OF<br>COMPONENTS IN A GRADEBOOK, CHECK THIS<br>BOX WHICH WILL MAKE IT EDITABLE | - 25.00                    | Edit ▼<br>Edit ▼           |
| Topic 3      Topic 4      Topic 5                       | <ul> <li>2018 MN HOPKINS UNIT 9 C</li> <li>1 Level UNIT 9 C - Attendance</li> <li>Course total</li> </ul> | TO APPORTION WEIGHTAGE FOR EACH TYPE OF<br>COMPONENTS IN A GRADEBOOK, CHECK THIS<br>BOX WHICH WILL MAKE IT EDITABLE | -<br>25.00<br><b>25.00</b> | Edit ▼<br>Edit ▼<br>Edit ▼ |
| Topic 2     Topic 3     Topic 4     Topic 5     Topic 6 | <ul> <li>2018 MN HOPKINS UNIT 9 C</li> <li>UNIT 9 C - Attendance</li> <li>Course total</li> </ul>         | TO APPORTION WEIGHTAGE FOR EACH TYPE OF<br>COMPONENTS IN A GRADEBOOK, CHECK THIS<br>BOX WHICH WILL MAKE IT EDITABLE | -<br>25.00<br>25.00        | Edit ▼<br>Edit ▼<br>Edit ▼ |

| TamilSchoolLMS       |                                                                                                    | LMS Teacher2 Test2 |
|----------------------|----------------------------------------------------------------------------------------------------|--------------------|
| C 2018-MN-HOP-UNIT9- | 2018 MN HOPKINS UNIT 9 C: Setup: New categor                                                           | ту.                |
| Participants         | Dashboard / My courses / 2018-MN-HOP-UNIT9-C / Grade administration / Setup / Gradebook setup / New ca | ategory            |
| Badges               |                                                                                                    |                    |
| Competencies         | ✓ Grade category                                                                                       | Expand a           |
| I Grades             | Category name                                                                                          |                    |
| 🗅 General            | Aggregation Ø Natural ¢                                                                                |                    |
| 🗅 Topic 1            | Show more                                                                                              |                    |
| 🗅 Topic 2            | Category total                                                                                         |                    |
| 🗅 Topic 3            | Parent category                                                                                        |                    |
| 그 Topic 4            | Save changes Cancel                                                                                    |                    |
| 🗅 Topic 5            | There are required fields in this form marked <b>0</b> .                                               |                    |

Add "Category" and "Grade Items" using these buttons at the bottom of the Gradebook setup page.

Add category Add grade item

Adding a Grade Item "SPEAKING Project 1" under Category "Class Projects". It has 3 points for single grade item "SPEAKING Project 1". Under Parent Category, weightage is assigned as "20%" of total.

| ■ TamilSchoolLMS     |                                     | 🜲 🍺 LMS Teacher2 Test2 🕕 👻                                                                                                    |
|----------------------|-------------------------------------|----------------------------------------------------------------------------------------------------|
| A                    | <ul> <li>Grade item</li> </ul>      |                                                                                                    |
| C 2018-MN-HOP-UNIT9- | Item name                           | SPEAKING Project 1                                                                                                    |
| Participants         | Grade type                          | ✔ Value ◆                                                                                                    |
| Badges               | Scale                               | Use no scale                                                                                                    |
| Competencies         | Maximum grade                       |                                                                                                    |
| I Grades             | Minimum grade                       | 0.00                                                                                                    |
| 🗅 General            |                                     | 🗏 Hidden 🥥                                                                                                    |
| 🗅 Topic 1            |                                     | Cocked 😧                                                                                                    |
| 🗅 Topic 2            | Show more                           |                                                                                                    |
| 🗅 Topic 3            | <ul> <li>Parent category</li> </ul> | CHECK THIS FOR APPORTIONING A PERCENTAGE TO<br>TOTAL GRADE FOR THE PARENT CATEGORY, HERE IT IS                                                                                                    |
| 🗅 Topic 4            | Weight                              | Weight adjusted ()     "class PROJECTS" (FOR ALL KIND OF CLASS PROJECTS     LIKE SPEAKING, LISTENING, READING & WRITING)                                                                                          |
| 🗅 Topic 5            | weight                              | 20 20 MEANS 205 PERCENTAGE OF TOTAL                                                                                                    |
| 🗅 Topic 6            |                                     | Homework     - HOPKINS UNIT 9 (ATTENDANCE AT THIS LEVEL FOR FULL COURSE)     - HOMEWORK (GRADE FOR HOMEWORK COMPLETION)     Class Projects     - Class Projects     (Lise Speaking, Usirening, Warning & Reading) |
| 🗅 Topic 7            | Grade category                      | Class Projects    - FINAL ASSESSMENT (END OF LEVEL OR UNIT ASSESSMENT GRADING)  - ADD ANY OTHER TYPE OF CATEGORY LIKE CLASS QUZE, CLASSROOM PARTICIPATION FC, AS NEEDED BY EACH TEACHER                           |
| 🗅 Topic 8            |                                     | Save changes Cancel Manage                                                                                                    |

Gradebook setup example below:

Category is like "Attendance", "Homework", Class Projects" & "Final Assessment". You may add other categories like "Classroom performance", "Quiz" etc. as needed, by each Teacher.

Under each category, any number of Grade items can be added like HW1, HW2 to HW 25 under "Homework Total" Category, which has the percentile of 25%.

Attendance = 25% Homework = 25% Class Projects = 20% Final Assessment = 30% TOTAL 100 %

| Name                                                              | Weights 🕜                   | Max grade    | Actions | Select     |
|-------------------------------------------------------------------|-----------------------------|--------------|---------|------------|
| 2018 MN HOPKINS UNIT 9 C                                          | TOTAL 1<br>                 | 100 <u>-</u> | Edit 💌  | All / None |
| UNIT 9 C - Attendance<br>ATTENDANCE AT COURSE LEVEL WEIGHTAGE 25% | <b>≥</b> 5.0 <b>25</b>      | 25.00        | Edit 💌  |            |
| Homework CATEGORY                                                 | 25.0 25                     | -            | Edit 🔻  | All / None |
| I O HW 1 GRADE ITEM                                               | ☑ 100.0                     | 5.00         | Edit 🔻  |            |
| $\sum$ Homework total                                             | +                           | 5.00         | Edit 🔻  |            |
| Class Projects CATEGORY                                           | 20.0 20                     | -            | Edit 💌  | All / None |
| SPEAKING Project 1 <b>GRADE ITEM</b>                              | ☑ 100.0                     | 3.00         | Edit 🔻  |            |
| $\sum$ Class Projects total                                       | +                           | 3.00         | Edit 🔻  |            |
| FINAL Assessment CATEGORY                                         | <sup>⊮</sup> 30.0 <b>30</b> |              | Edit 🔻  | All / None |
| UNIT 9 Assessment <b>GRADE ITEM</b>                               | ☑ 100.0                     | 30.00        | Edit 💌  |            |
| $\sum$ FINAL Assessment total                                     |                             | 30.00        | Edit 🔻  |            |
| $\Sigma$ Course total                                             |                             | 63.00        | Edit 🔻  |            |

Course Total will be keep adding as you keep adding the Grade points under each category.

5. Process to invite your students to enroll to your (Teacher) course

Coming soon....

#### 6. Administering the course

Coming soon....

7. Completing a course & Reports Coming soon....